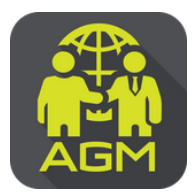

## Steps for Shareholders / Proxy Holders to Verify Identity (KYC) through the IR PLUS AGM System

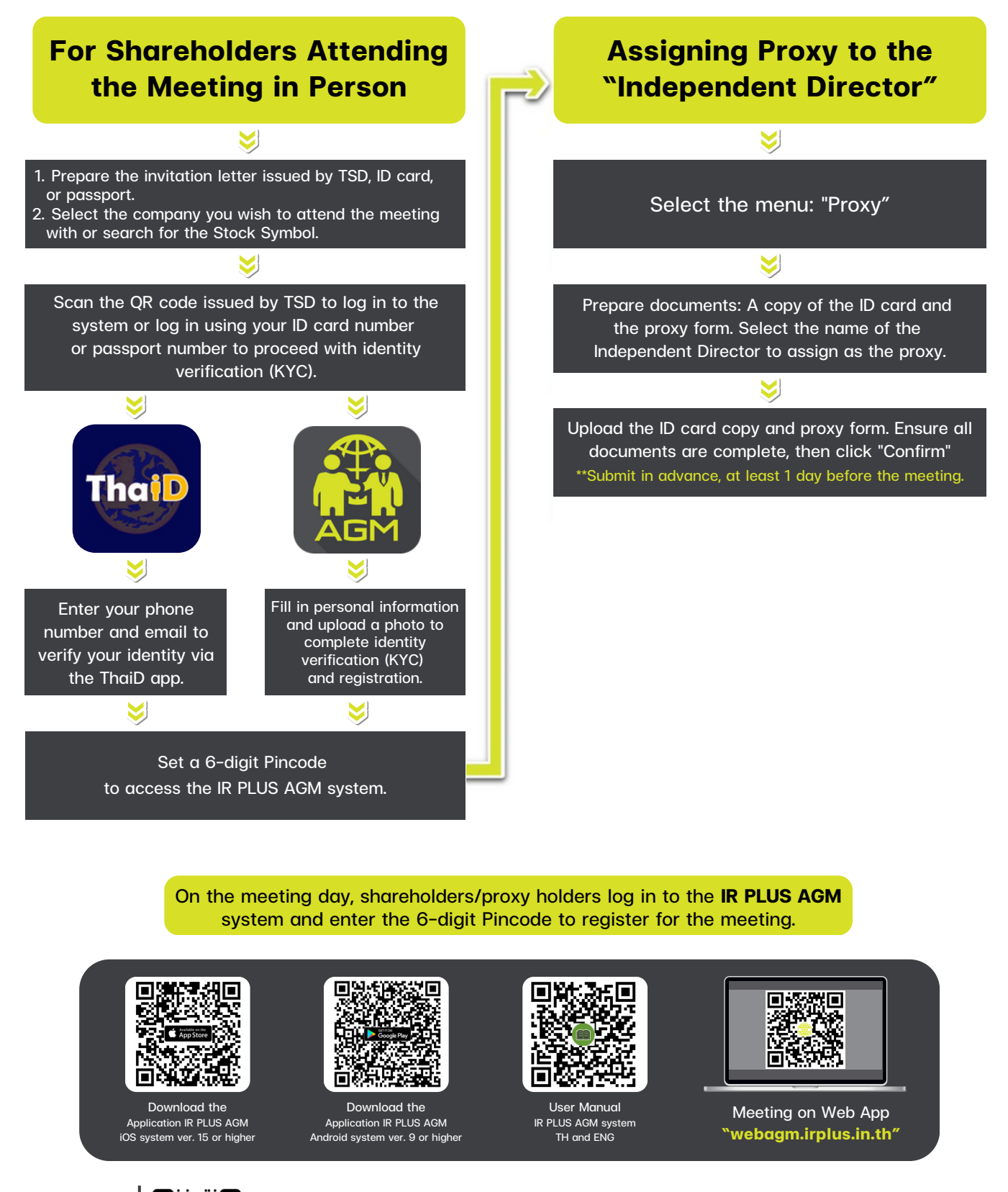

Contact Us Add us on Line

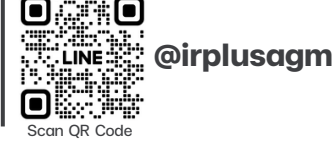

Call Center : 02-022-6200 Ext. 2 e-mail : irplus.agm@irplus.in.th

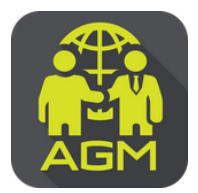

## Steps for Shareholders / Proxy Holders to Verify Identity (KYC) through the IR PLUS AGM System

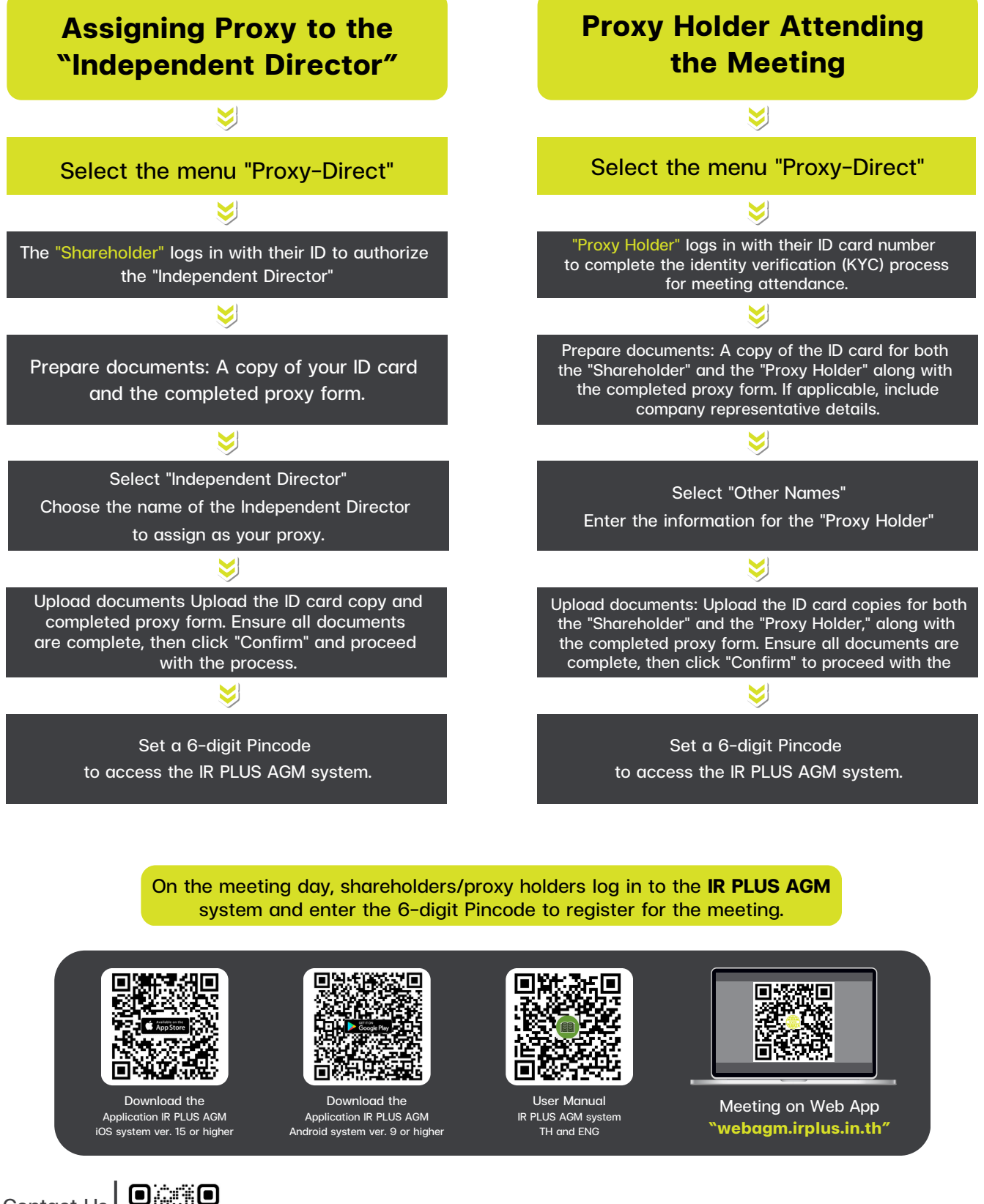

Contact Us Add us on Line

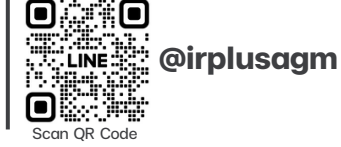

Call Center : 02-022-6200 Ext. 2 e-mail : irplus.agm@irplus.in.th